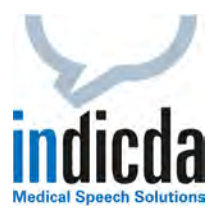

## indicda Tipps & Tricks – Nachträgliche Änderung des Empfängers beim Diktatversand

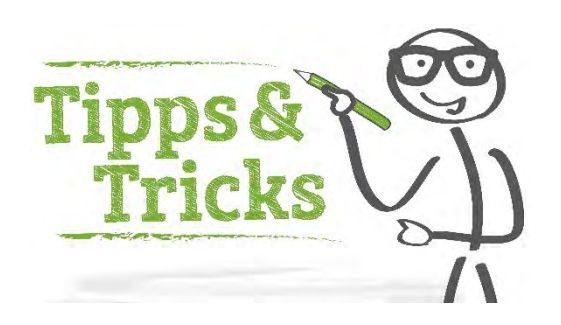

Sie möchten den Empfänger eines Diktats nachträglich ändern, z. B. weil der ursprüngliche Adressat abwesend ist oder beim Versand des Diktats der falsche Empfänger ausgewählt wurde?

Wir zeigen Ihnen zwei Lösungsansätze auf, mit denen Ihr Diktat den richtigen Adressaten erreicht.

## Lösung A (nur für "WF-Admins" / "Workflow-Administratoren")

Eine nachträgliche Umleitung "falsch" versendeter Diktate ist über die Diktatliste möglich. **Sie benötigen hierzu jedoch die Rechte (Rolle) eines "WF-Admin" oder "Workflow-Administrator**". Verfügen Sie nicht über diese Rechte, dann verwenden Sie bitte Lösung B.

Klicken Sie mit der rechten Maustaste das entsprechende Diktat an und gehen Sie zum Punkt "*Weiterleitung*". Es erscheint ein Feld mit den verschiedenen Schreibgruppen. Wählen Sie nun den richtigen Empfänger aus und drücken Sie auf "*Weiterleitung*".

| indi                                                                          |                                                                         |               |                     |                                                                |                  |                    |                           | Dik                       | tate       |                     |                  |                                      |                                            |                     |                                 |               |               |
|-------------------------------------------------------------------------------|-------------------------------------------------------------------------|---------------|---------------------|----------------------------------------------------------------|------------------|--------------------|---------------------------|---------------------------|------------|---------------------|------------------|--------------------------------------|--------------------------------------------|---------------------|---------------------------------|---------------|---------------|
| Alle offenen Diktate [706]                                                    | Drag a column header here to group by that column                       |               |                     |                                                                |                  |                    |                           |                           |            |                     |                  |                                      |                                            |                     |                                 |               |               |
| Reservierte Diktate [0]<br>Ausgang [0]<br>Alle abgeschlossenen Diktate [8241] | 1                                                                       |               | Ø                   | Fertigstellungsdatum                                           | <b>T</b> «       | Autor T «          | Kennung                   | <b>T</b> «                | Titel      | <b>T</b> «          | Diktatlänge      | <b>T</b> «                           | Empfänger <b>T</b> «                       | Erstellungsdatum    | <b>T</b> «                      | Arbeitsvorlag | ge <b>T</b> « |
|                                                                               | 1                                                                       |               |                     | 19.08.2021 18:01:00                                            |                  | voi                | -                         | 08.01.1939                |            |                     | 02:28            |                                      | ÜBAG Schreibpool                           | 19.08.2021 17:52:2  | 0                               | Mobiles Dikta | at            |
|                                                                               |                                                                         |               |                     | 10.03.2023 10:38:00                                            | nb               | nb                 | Antje *28.06.1965         |                           |            | 01:10               |                  |                                      | ÜBAG Schreibpool                           | 10.03.2023 10:25:15 | Mobiles Dikta                   | at            |               |
|                                                                               |                                                                         |               | 10.03.2023 09:08:00 |                                                                | sii              | Martin *03.05.1951 |                           |                           | 02:02      |                     | ÜBAG Schreibpool | 10.03.2023 09:01:21                  | Mobiles Diktat                             |                     |                                 |               |               |
|                                                                               |                                                                         |               |                     | 10.03.2023 15:28:00                                            |                  | nb                 | Diktat öffnen             |                           | en         |                     |                  | ÜBAG Schreibpool                     | 10.03.2023 15:10:01                        |                     | Mobiles Dikta                   | at            |               |
|                                                                               |                                                                         |               |                     | 09.03.2023 14:38:00                                            |                  | sf                 | Manfre                    | Text in die Zwischenablag |            | ablage i            | ae kopieren      |                                      | ÜBAG Schreibpool                           | 09.03.2023 14:30:35 |                                 | Mobiles Dikta | at            |
|                                                                               |                                                                         |               | 04.10.2022 12:15:00 |                                                                |                  | no                 | Sabli Audiodatei speicher |                           |            | hern<br>t speichern |                  | ÜBAG Schreibpool<br>ÜBAG Schreibpool | 04.10.2022 12:13:20<br>09.03.2023 18:38:35 |                     | ÜBAG Standard<br>Mobiles Diktat |               |               |
|                                                                               |                                                                         | 09.03.2023 18 |                     | 09.03.2023 18:43:00                                            | bay              |                    | *29 SpeechDocument speic  |                           |            |                     |                  |                                      |                                            |                     |                                 |               |               |
|                                                                               |                                                                         |               |                     | 08.03.2023 09:22:00                                            |                  | nb                 | Man Ar                    | Arbeitsanw                | eisting at | sung abhören        |                  |                                      | ÜBAG Schreibpool                           | 08.03.2023 09:21:31 | Mobiles Diktat                  |               |               |
|                                                                               |                                                                         |               |                     | 09.03.2023 13:11:00 eg * Änderungen rückgängig machen ÜBAG Sch | ÜBAG Schreibpool | 09.03.2023 12:53:4 | 6                         | Mobiles Diktat            |            |                     |                  |                                      |                                            |                     |                                 |               |               |
|                                                                               |                                                                         |               |                     | 05.11.2021 08:51:00                                            |                  | gue                | Jacque                    | Änderunge                 | n spèiche  | m                   |                  |                                      | ÜBAG Schreibpool                           | 05.11.2021 08:46:2  | 3                               | Mobiles Dikta | tat<br>tat    |
|                                                                               |                                                                         |               |                     | 10.03.2023 09:51:00                                            |                  | nb                 | Susa                      | Eigenschaft               | ten        |                     |                  |                                      | ÜBAG Schreibpool                           | 10.03.2023 09:35:5  | 0                               | Mobiles Dikta | at            |
|                                                                               |                                                                         |               |                     | 08.03.2023 14:45:00                                            |                  | erl                | Marior                    | Weiterleitu               | ng         |                     |                  | •                                    |                                            | Weiterleitung       |                                 |               |               |
|                                                                               |                                                                         |               | 10.03.2023 13:02:00 |                                                                | sn               | Franzi             | Aktualisieren             |                           |            |                     |                  |                                      |                                            |                     | 8                               | -             |               |
|                                                                               |                                                                         |               |                     | 10.03.2023 16:15:00                                            | nb               | *15.03.1965        |                           |                           | 00:38      |                     |                  |                                      |                                            |                     |                                 | 1             |               |
|                                                                               |                                                                         |               |                     | 09.03.2023 13:51:00                                            |                  | hae                |                           | *17.03.1985               |            |                     | 00:29            |                                      | Schreibpool                                |                     | 3                               | Schreibpool   | d             |
|                                                                               | <                                                                       |               |                     |                                                                |                  | HE .               |                           |                           |            |                     |                  |                                      | ÜBAG Schreibpool                           |                     | ÜBAGSchreibpool                 |               |               |
| Letzter Zugriff: 10.03.2023 17:11:26 .                                        | tzter Zugriff: 10.03.2023 17:11:26 • 706 sichtbare(s) Diktat(e) von 706 |               |                     |                                                                |                  |                    |                           | Weiterlahung              |            |                     |                  |                                      |                                            |                     |                                 |               |               |

Das Diktat befindet sich nun im "richtig" ausgewählten Schreibpool.

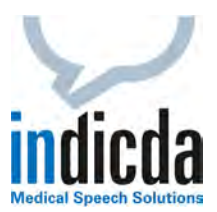

## Lösung B

Der folgende Lösungsansatz kann auch von Autoren und Schreibkräften durchgeführt werden.

Klicken Sie mit der rechten Maustaste das entsprechende Diktat an, dessen ursprünglicher Empfänger geändert werden soll. Wählen Sie den Menüpunkt "*Eigenschaften*" aus; es öffnet sich ein Fenster mit den Eigenschaften dieses Diktats. Unter dem Menüpunkt "*Empfänger*" können Sie nun die gewünschten Schreibkräfte oder den Schreibpool auswählen. Wählen Sie den gewünschten Empfänger und schließen Sie die Eigenschaften mit "*OK*".

| Allgemein Statist   | iken Mobiles Gerät Spracherker | nnung Erweiterte Angaben |                  | es Diktat     |
|---------------------|--------------------------------|--------------------------|------------------|---------------|
| Arbeitsvorlage:     | Mobiles Diktat 👋               |                          |                  | ts Diktat     |
| (ennung:            | *10.04.1964                    | Titel:                   |                  | es Diktat     |
| Erweiterte ID 1:    | 1278789                        | Erweiterte ID 2:         | erl              | es Diktat     |
| Autor:              | eri                            | Empfänger:               | Katrin           | ⊻ s Diktat    |
| Erstellt            | 08.03.2023 15 14:40            | Aufgabenpriorität:       | Kerstin          | A es Diktat   |
| Fertigstellungsdatu | m: 08:03:2023 15 14:45         | Aufgabenstatus:          | Grit             | Standard      |
| Genehmigt           |                                |                          | 1.45             | es Diktat     |
| Info:               |                                | Kommentar Schreibkraft:  | Julia            | es Diktat     |
|                     |                                |                          | Katrin           | Standard      |
| Anlagen:            |                                |                          | Claudia          | Standard      |
|                     |                                |                          | Katia            | es Diktat     |
|                     |                                |                          | Denise           | es Diktat     |
|                     |                                |                          | Schreibpool      | l≡es Diktat   |
|                     |                                |                          | Heike            | L es Diktat   |
|                     | 0,03:2023 03:03:00 511         |                          | ÜBAG Schreibpool | opres Diktat  |
| 0                   | 18,11,2022 16:55:19 nb         |                          | Ramona           | obilės Diktat |
| (                   | 19,03,2023 15:14:00 sli        | *25.                     |                  | obiles Diktat |

Das Diktat befindet sich nun beim gewünschten Empfänger.

Weitere Informationen hierzu finden Sie auch in unserem indicda Benutzerhandbuch im Menüpunkt "*Hilfe*".

Für Ihre Fragen steht Ihnen unser Customer Care & Support Team unter <u>iss.support@dfcsystems.de</u> oder unter **Telefon +49 (0)89 461 487-222** gerne zur Verfügung.